### HL7-Connector / HL7-Connector<sup>PLUS</sup> für DIABASS®

Version 2.0.0.5, Stand 04.06.2024

## Beschreibung

Der HL7 Connector ermöglich die Anbindung von DIABASS<sup>®</sup> an das Kliniksystem (Health information system, HIS) per HL7-Kommunikation. Er überwacht eingehende ADT-Nachrichten und synchronisiert die dort enthaltenen Patientenstammdaten mit der Patientendatenbank von DIABASS<sup>®</sup>.

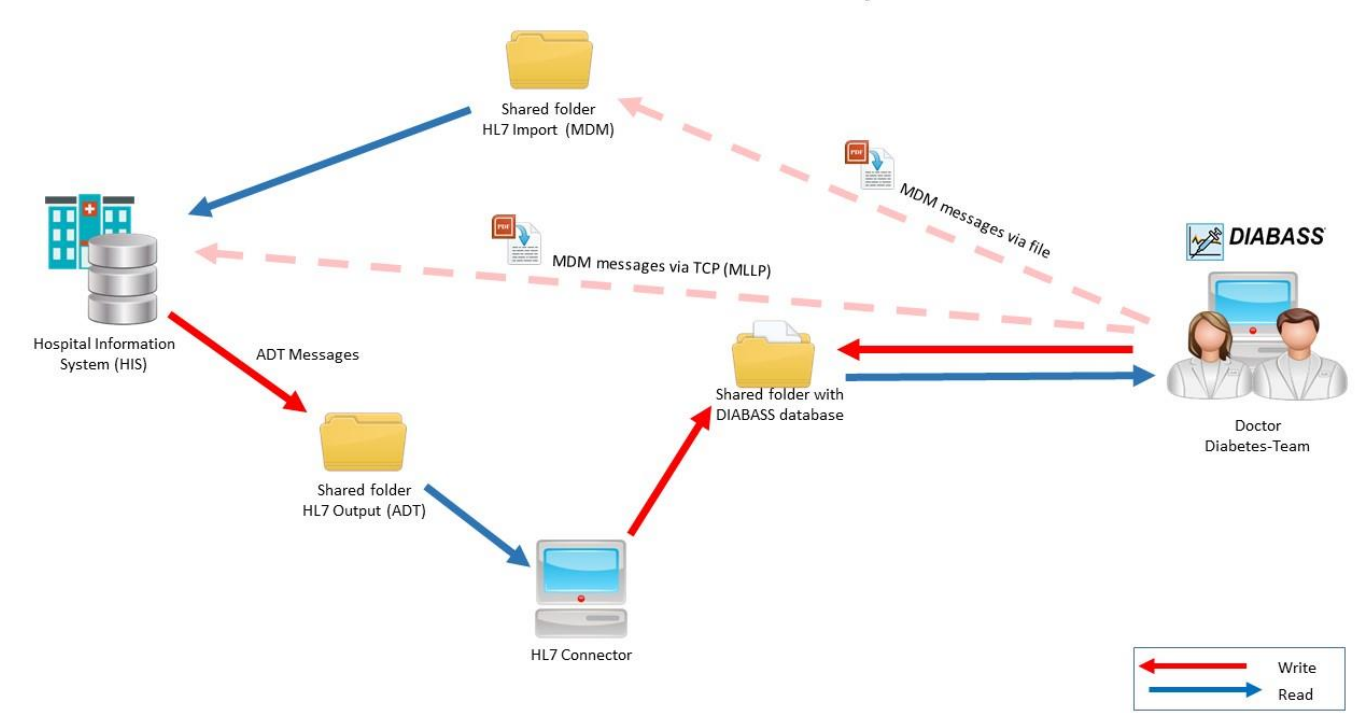

### **DIABASS HL7 Connectivity**

Die optional erhältliche PLUS-Version HL7 Connector<sup>PLUS</sup> bietet erweiterte Funktionen und erlaubt zusätzlich eine Rückgabe von Kommentarblöcken und PDF-Dokumenten (als HL7 -MDM-Nachricht).

### Voraussetzungen

- Vorhandene Installation von DIABASS<sup>®</sup>6 im Kliniknetzwerk
- PC (Windows ab Windows 7 SP2) mit Lese- und Schreibberechtigungen auf das Patientenlaufwerk von DIABASS<sup>®</sup>

## I. Installation

Installieren Sie den HL7 Connector über die Installationsdatei "setup.exe".

Die Installation muss auf einem PC im Netzwerk erfolgen, der zumindest während der Diabetes-Sprechstunden eingeschaltet ist und permanent Zugriff auf das Patientenlaufwerk von DIABASS<sup>®</sup> hat. Alternativ kann die Installation auch auf dem Server vorgenommen werden.

Starten Sie den HL7 Connector durch Doppelklick auf "hl7importer.exe" (standardmäßig in C:\Program Files (x86)\hl7 connector)

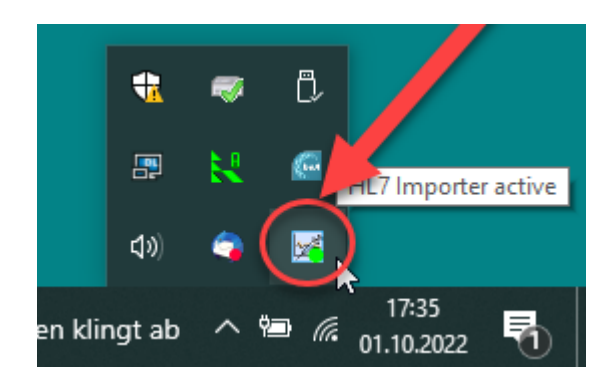

Es wird nun ein Symbol in der Taskleiste von

Windows eingerichtet

Der Status wird durch das Programmsymbol visualisiert:

| HL7Connector ist aktiv (grünes Symbol)   |
|------------------------------------------|
| HL7Connector ist pausiert (rotes Symbol) |

Per Klick mit der **RECHTEN** Maustaste auf das Programmsymbol bestehen folgende Möglichkeiten:

| Befehl       | Beschreibung                               |          |           |
|--------------|--------------------------------------------|----------|-----------|
| Pause/Resume | ADT-Verarbeitung pausieren bzw. fortsetzen |          |           |
| Settings     | Einstellungen ändern.                      |          | Pause     |
| Show log     | Logdatei anzeigen                          |          |           |
| Clear log    | Logdatei löschen                           |          | Settings  |
| About        | Informationen zum Programm                 |          | Show Log  |
| Exit         | Programm beenden                           | <b>W</b> | Clear Log |
|              |                                            |          | About     |
|              |                                            |          | Exit      |
|              |                                            | <b>?</b> | × .       |

# II. Konfiguration

#### 1. Lizenz aktivieren

Öffnen Sie die Einstellungen des HL7-Connectors und wählen die Karteikarte "License".

| 📧 HL7 Connector                                       |        | ×            |
|-------------------------------------------------------|--------|--------------|
| HL7 Connector (DIABASS)<br>Version: 2.0.0.5           |        | 1 <u>1</u>   |
| Folders Incoming ADT/ORM Outgoing MDM DIABASS License |        |              |
| License                                               |        |              |
| Licensee: Expiration:<br>11.05.2026                   |        | Load License |
| Accept ADT:                                           |        |              |
| Send MDM:                                             |        |              |
|                                                       |        | ß            |
|                                                       | Const  | Cours        |
|                                                       | Cancel | Save         |

Klicken Sie dort auf "Load License" und wählen die Lizenzdatei zu DIABASS aus.

### 2. Verzeichnisse festlegen

Öffnen Sie die Einstellungen des HL7-Connectors und wählen die Karteikarte "Folders".

| · · · · · · · · · · · · · · · · · · ·                         |   |        | ×      |
|---------------------------------------------------------------|---|--------|--------|
| HL7 Connector (DIABASS)<br>Version: 2.0.0.3                   | 5 |        | 1      |
| Folders   Incoming ADT/ORM   Outgoing MDM   DIABASS   License |   |        |        |
| DIABASS database directory                                    |   |        |        |
| Please specify location of DIABASS patient database           |   |        |        |
| C:\diabetes\diabass\db\                                       |   |        | Choose |
| ADT Incoming Folder                                           |   |        |        |
| Please specify location to expect ADT messages                |   |        |        |
| c:\diabetes\hl7\incoming\                                     |   |        | Choose |
| MDM return folder                                             |   |        |        |
| Please specify location to save MDM messages                  |   |        |        |
| c:\diabetes\hl7\out\                                          |   |        | Choose |
| Backup folder                                                 |   |        |        |
| Please specify location to archivate ADT messages             |   |        |        |
| c:\diabetes\hl7\\incoming\backup\                             |   |        | Choose |
| Logfile folder                                                |   |        |        |
| Please specify location to save log file                      |   |        |        |
| c:\diabetes\hl7\log\                                          |   |        | Choose |
|                                                               |   |        |        |
|                                                               |   | 1      |        |
|                                                               |   | Cancel | Save   |

| Eintrag                    | Beschreibung                                                                                                    |
|----------------------------|----------------------------------------------------------------------------------------------------|
| DIABASS Database directory | Verzeichnis der Patientendaten von DIABASS®                                                                                                    |
| ADT Incoming folder        | Verzeichnis, in dem die HL7-Nachrichten erwartet werden                                                                                                    |
| MDM return folder          | Verzeichnis, in welches die ausgehenden MDM-Nachrichten<br>erzeugt werden<br>Wichtig: das Verzeichnis muss ein Netzwerkverzeichnis sein,<br>welches von allen angeschlossenen Arbeitsplätzen unter<br>demselben Laufwerksbuchstaben bzw. UNC-Namen erreicht<br>werden kann. |
| Backup folder              | Verzeichnis, in welches die HL7-Nachrichten nach<br>Verarbeitung verschoben werden                                                                                                    |
| Logfile folder             | Verzeichnis, in dem die Log-Datei geschrieben wird                                                                                                    |
|                            |                                                                                                    |

### 3. ADT-Nachrichten konfigurieren

Öffnen Sie die Einstellungen des HL7-Connectors und wählen die Karteikarte "Incoming ADT/ORM".

| adt |
|-----|
|     |
| 10  |
|     |
|     |
| ^   |
|     |
|     |
|     |
| -   |
|     |
|     |
|     |
|     |
|     |
| ~   |
|     |

| Eintrag           | Beschreibung                                                          |
|-------------------|-----------------------------------------------------------------------|
| HI7 extension     | Erwartete Dateiendung für Nachrichtendateien                          |
|                   | (default: adt)                                                        |
| HL7 scan interval | Zeitintervall zur Prüfung auf neue ADT-Nachrichten                    |
|                   | (default: 10 Sekunden)                                                |
| Accepted messages | Legen Sie hier fest, welche HL7-Nachrichten akzeptiert werden sollen. |
|                   | Die Behandlung der Nachrichten erfolgt gem. Anhang I                  |

## 4 Rückgabedaten festlegen (nur HL7Connector<sup>PLUS</sup>)

Öffnen Sie die Einstellungen des HL7-Connectors und wählen die Karteikarte "Outgoing MDM".

| ers Incoming ADT/ORM Outgoing MDM DIABASS License                                                        |          |
|----------------------------------------------------------------------------------------------------|----------|
| ADM structure (HL7)                                                                                      |          |
| lease define the HL7 contents for MDM return message. Right click to select predefined variables.        |          |
| MSH ^~\& [SENDER]    [DTMESSAGE]  MDM^T08 [IDMESSAGE] P 2.3  AL NE DE 8859/1                             |          |
| EVN T08 [DTMESSAGE]                                                                                      |          |
| PID   [PID]  [NAME]^[FIRSTNAME]  [DOB] [SEX]                                                             |          |
| TXA   R1001^[DOCTYPE]           [DTMESSAGE]       [POU]   [DOCTD]       [DOCNAME]                        |          |
| OBX  ED   ^^[DOCEXT]^Base64^[BASE64PDF]                                                                  |          |
| Transport                                                                                                |          |
| Send data via MLLP/TCP                                                                                   | <b>×</b> |
| Send file to output folder C:\ProgramData\hl7 connector\out\                                             |          |
| ADM message contents                                                                                     |          |
| Allow DIABASS users to send PDF with MDM                                                                 | <b>a</b> |
| Here you can define a watermark line for PDF. Right click to select predefined variables.                |          |
|                                                                                                    |          |
|                                                                                                    | ,        |
| Now DIABASS users to send message with MDM                                                               | <b>~</b> |
| Here you can define a template for MDM messages. Right click to select predefined statistical variables. |          |
|                                                                                                    |          |
|                                                                                                    |          |
|                                                                                                    |          |
|                                                                                                    |          |

| Eintrag                         | Beschreibung                                                                                                    |
|---------------------------------|----------------------------------------------------------------------------------------------------|
| MDM structure (HL7)             | Nachrichtenvorlage für die von DIABASS <sup>®</sup> zu erzeugende<br>MDM-Datei. Mit der rechten Maustaste lassen sich Platzhalter<br>einfügen, die dann zur Laufzeit ausgefüllt werden                   |
| Transport                       | Wählen Sie hier, ob die Rückgabedatei per TCP unter<br>Verwendung des MLLP-Protokolls übermittelt werden soll.                                                                                           |
|                                 | <u>Bei Aktivierung von TCP/MLLP</u><br>Legen Sie die Angaben zu IP-Adresse und Port zu dem Server<br>fest. Über die Schaltfläche "TEST" kann zu Testzwecken eine<br>Datei an den Server gesendet werden. |
|                                 | <u>Bei De-Aktivierung von TCP/MLLP (standardmäßig)</u><br>Die Rückgabedateien werden in dem unter FOLDER-> MDM<br>RETURN FOLDER festgelegten Order gespeichert                                           |
| Allow DIABASS users to send PDF | Festlegen, ob Anwender von DIABASS® über die dortige<br>Funktion DRUCK eine PDF-Datei per MDM-Nachricht an das<br>Kliniksystem übergeben dürfen                                                          |

| Watermark line                               | Wenn angegeben, wird dieser Text im PDF als Wasserzeichen<br>gedruckt.<br>Mit der rechten Maustaste lassen sich Platzhalter (zB<br>Druckdatum) einfügen, die dann zur Laufzeit ausgefüllt<br>werden                                           |
|----------------------------------------------|----------------------------------------------------------------------------------------------------|
| Allow DIABASS users to send message with MDM | Festlegen, ob Anwender von DIABASS® über die dortige<br>Funktion DRUCK einen Kommentarblock/Freitext per MDM-<br>Nachricht an das Kliniksystem übergeben dürfen                                                                               |
| Template for MDM message                     | Vorlage für den mit der MDM-Nachricht zu übergebenden<br>Kommentarinhalt.<br>Mit der rechten Maustaste lassen sich Platzhalter für<br>statistische Daten des ausgewählten Druckzeitraums einfügen,<br>die dann zur Laufzeit ausgefüllt werden |

### 5. Anwenderberechtigungen in DIABASS® konfigurieren

Öffnen Sie die Einstellungen des HL7-Connectors und wählen die Karteikarte "DIABASS®".

| 🔁 HL7 Connector                                                                                                    |        | ×    |
|----------------------------------------------------------------------------------------------------|--------|------|
| HL7 Connector (DIABASS)<br>Version: 2.0.0.3                                                                                                    |        | 1    |
| Folders Incoming ADT/ORM Outgoing MDM DIABASS License                                                                                                    |        |      |
| HL7 settings for DIABASS<br>Allow DIABASS users to manually add patients<br>Allow DIABASS users to manually edit patient administration data<br>Allow DIABASS users to manually delete patients<br>Allow DIABASS users to send reports to HIS |        |      |
|                                                                                                    |        |      |
|                                                                                                    |        |      |
|                                                                                                    | Cancel | Save |

| Eintrag                     | Beschreibung                                                  |
|-----------------------------|---------------------------------------------------------------|
| Allow DIABASS users to      | Festlegen, ob Anwender in DIABASS <sup>®</sup> neue Patienten |
| manually add patients       | auch manuell anlegen dürfen                                   |
| Allow DIABASS users to      | Festlegen, ob Anwender in DIABASS® die Stammdaten             |
| manually edit patient       | von Patienten auch manuell ändern dürfen.                     |
| administration data         | Achtung: die Änderungen sind auf DIABASS®                     |
|                             | beschränkt, d.h. es erfolgt keine Benachrichtigung des        |
|                             | HIS                                                           |
| Allow DIABASS users to      | Festlegen, ob Anwender in DIABASS® einen Patienten            |
| manually delete patients    | auch manuell löschen dürfen.                                  |
|                             |                                                               |
| Allow DIABASS users to send | Festlegen, ob der Versand von MDM-Nachrichten an              |
| reports to HIS              | das HIS zugelassen ist                                        |

## III. HL7-Server konfigurieren

Folgende Einstellungen müssen am HL7-Server des HIS vorgenommen werden:

#### **1. Verzeichnisse festlegen**

Die vom HIS an DIABASS<sup>®</sup> versendeten ADT-Nachrichten müssen als Textdatei in dem Verzeichnis ausgegeben werden, welches in den Einstellungen des HL7-Connectors als *"ADT Incoming folder"* festgelegt ist. Ein Versand über TCP ist derzeit nicht implementiert.

Die von DIABASS<sup>®</sup> erwarteten Rückgabenachrichten (MDM) müssen in dem Verzeichnis abgerufen werden, welches in den Einstellungen des HL7-Connectors als *"MDM-Outgoing Folder"* festgelegt ist.

#### 2. DIABASS<sup>®</sup> als Nachrichtenempfänger festlegen

Der HL7 Connector akzeptiert nur HL7-Nachrichten, die an "DIABASS PRO" gerichtet sind.

Die ADT-Nachrichten müssen im Feld MSH.6 (Receiving Facility) daher den Empfängereintrag "DIABASS PRO" enthalten; Nachrichten an andere Empfänger werden ignoriert.

#### 3. HL7-Nachrichten konfigurieren

Bitte stellen Sie sicher, dass die vom HIS generierten ADT-Nachrichtendateien die nachstehenden Felder bzw. Informationen enthalten (HL7 v2.3 oder höher).

Wichtig: Jede ADT-Datei darf nur eine Nachricht für einen Patienten enthalten.

#### Segment MSH – Message Header Segment

| Feld  | Beschreibung                                         | Erforderlich |
|-------|------------------------------------------------------|--------------|
| MSH.6 | Receiving facility = DIABASS PRO                     | Ja           |
| MSH.9 | Message type, folgende Felder werden akzeptiert:     | Ja           |
|       | CM_MSG.1 - Message Type: ADT                         |              |
|       | CM_MSG.2 - Trigger Event: A01, A02,                  |              |
|       | A05,A06,A07,A08,A11,A12,A13,A21,A22,A28,A29,A31,A40, |              |
|       |                                                      |              |

#### **PID - Patient Identification**

| Feld   | Beschreibung                                        | Erforderlich |
|--------|-----------------------------------------------------|--------------|
| PID.3  | Patient ID (Internal ID)                            | Ja           |
| PID.5  | Patient Name, folgende Felder werden akzeptiert:    | Ja           |
|        | XPN.1 - Family Name, XPN.2 - Given Name             |              |
| PID.7  | Date of Birth (Format: YYYYMMDD)                    | Ja           |
| PID.8  | Sex ("M", "F","O")                                  | Ja           |
| PID.11 | Patient Address, folgende Felder werden akzeptiert: | Nein         |
|        | XAD.1 - Street Address                              |              |
|        | XAD.3 – City                                        |              |
|        | XAD.5 – Zip or Postal Code                          |              |
|        | XAD.6 – Country                                     |              |
|        |                                                     |              |

#### <u> PV1 – Patient Visit</u>

| Feld   | Beschreibung | Erforderlich |
|--------|--------------|--------------|
| PV1.19 | Visit number | Nein         |

#### 4. Nachrichten filtern

Es sollte seitens des HIS sichergestellt werden, dass nur solche ADT-Nachrichten an DIABASS<sup>®</sup> gesendet werden, die tatsächlich Diabetes-Patienten betreffen. Auf diese Weise kann vermieden werden, dass nicht relevante Patienten in DIABASS<sup>®</sup> erzeugt werden und in der dortigen Patientenliste angezeigt werden, obwohl tatsächlich keinerlei Diabetes-Bezug vorhanden ist.

Sollte auf Seiten des HIS eine Filterung der Nachrichten nicht möglich sein, dann kann über die Filterfunktion des HL7 ConnectorsPLUS anhand definierter Kriterien ermittelt werden, ob die ADT-Nachricht relevant ist oder unverarbeitet zu verwerfen ist.

## **IV. Betrieb**

Starten Sie hl7importer.exe.

#### 1. Stammdaten aktualisieren

Der HL7-Connector läuft nun im Hintergrund und wartet auf eingehende HL7-Dateien im Verzeichnis "ADT Incoming folder"

Bei Erhalt einer gültigen ADT-Nachrichte aktualisiert der HL7 Connector die Patientendatenbank von DIABASS<sup>®</sup> mit den Stammdaten aus der ADT-Nachricht. Die in DIABASS<sup>®</sup> angezeigte Patientenliste wird im Intervall von ca. 30 Sekunden aktualisiert und zeigt dann den jeweiligen Stand.

Die Funktionen bzw. Schaltflächen **NEUER PATIENT, PATIENT ÖFFNEN, PATIENT SCHLIESSEN, PATIENT LÖSCHEN** sind in DIABASS<sup>®</sup> nur aktiviert, wenn diese Aktionen im HL7-Connector (unter Karteireiter "DIABASS") jeweils zugelassen sind.

#### 2. Kommentartexte bzw. PDF-Dokumente an das HIS zurückschreiben

Der Rückschrieb kann vom Benutzer in DIABASS<sup>®</sup> wie folgt angestoßen werden:

- Nach Datenübertragung (durch betätigen der Schaltfläche "Patientenakte")
- Durch Betätigen der Schaltfläche "Drucken" und aktivieren der Option AIS/KIS

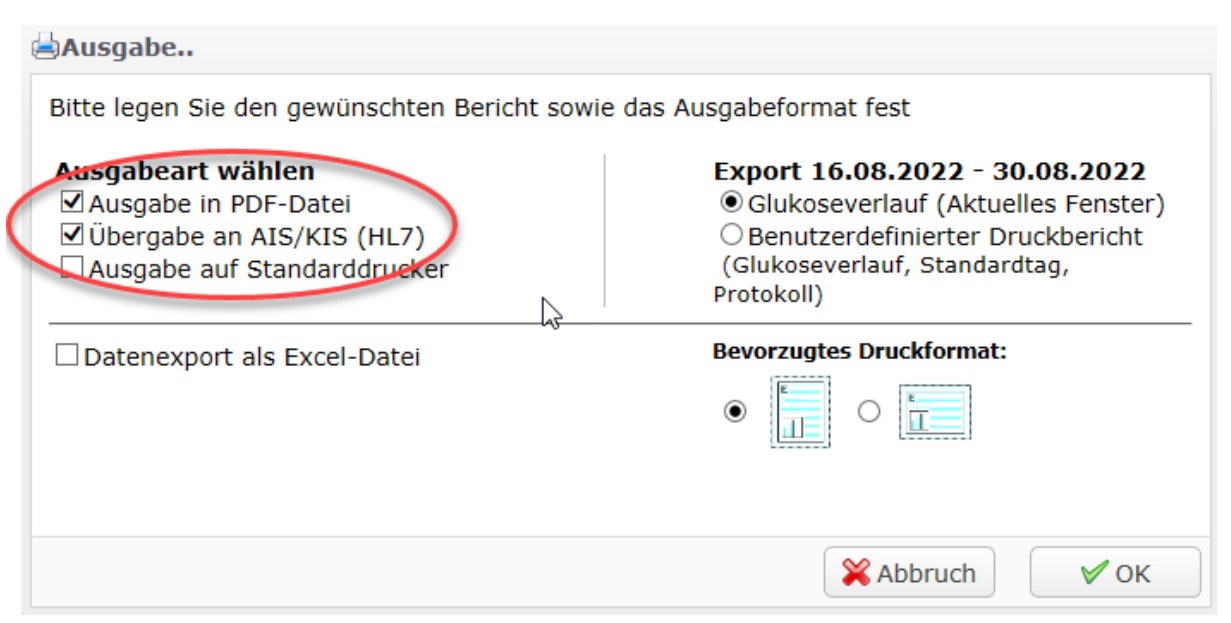

| Es erscheint anschließend ein               | 🖄 Übergabe an Patientenakte (AIS/KIS)                                                     | × |
|---------------------------------------------|-------------------------------------------------------------------------------------------|---|
| Eingabefenster, um den an das HIS zu        | Bitte legen Sie fest, welche Daten an die Patientenakte (AIS/KIS) übergeben werden sollen |   |
| übergebenden Kommentarblock zu              |                                                                                           |   |
| verfassen.                                  | ✓ PDF zurückgeben (Feld 6305) ✓ Folgenden Text zurückgeben (Feld 6228):                   |   |
| Hierbei wird die im HL7 Connector unter     | 16.08.2022-29.08.2022: Glukosemittelwert= 137 mg/dL                                       |   |
| "OUTGOING MDM" definierte                   |                                                                                           |   |
| Textvorlage für den Kommentarblock          |                                                                                           |   |
| vorgeschlagen; per <b>RECHTER</b> Maustaste |                                                                                           |   |
| können statistische Kennzahlen für den      |                                                                                           |   |
| ausgewählten Druckbereich eingefügt         | Kabbruch OK                                                                               |   |
| werden.                                     |                                                                                           |   |
|                                             |                                                                                           |   |

Abhängig von den Benutzervorgaben werden folgende MDM-Nachrichten im *"MDM return folder"* erzeugt:

- Auswertung/Bericht (PDF)
- Zusammenfassung in Textform (TXT)

### 3. Einstellungen/Funktion der HL7-Anbindung in DIABASS® überprüfen

Über die Schaltfläche **INFO**, dort **PROGRAMM- und SYSTEMINFORMATIONEN** kann überprüft werden, ob die HL7-Einstellungen richtig übernommen sind.

| Info Nutzungsbedingunge                    | n Programm- und Systeminformationen Su | ipport Cre |
|--------------------------------------------|----------------------------------------|------------|
| Pat-ID:                                    | D9ABBF2DA854447DA2606A39BD98F306       |            |
| Database:<br>C:\diabetes\diabass\db\diabas | s_D9ABBF2DA854447DA2606A39BD98F306.db  |            |
|                                            |                                        |            |
| GDT                                        |                                        |            |
| GDT-In:                                    | C:\diabetes\diabass\GDT\in\            |            |
| GDT-Out:                                   | C:\diabetes\diabass\GDT\out\           |            |
| GDT-PDF Out:                               | C:\diabetes\diabass\GDT\out\           |            |
| HL7                                        |                                        |            |
| Massage Dire                               | c.\dishatac\bl7\incomina\              |            |
| MDM-Export Path:                           | c:\diabetes\hl7\out\                   |            |
| Importer Dath                              | C:\diabetes\hl7\                       | 2          |
| Allow Add Patients:                        | 0                                      |            |
| Allow Edit Patients:                       | 1                                      |            |
| Allow Delete Patients:                     | -                                      |            |
| Allow MDM Output:                          | 1                                      |            |
| Status:                                    | paused                                 |            |
| License                                    |                                        |            |
| Serial No:                                 | 00000000866983                         |            |
| CustomID:                                  | 493                                    |            |
| Workplaces:                                | 8                                      |            |
| Instance #1                                | DESKTOP-SSDNKP7 Oliver                 |            |

#### 4. Testen

Mit den im Verzeichnis \*hl7\samples* enthaltenen Beispieldateien kann die Funktionalität der Stammdatenübernahme getestet werden.

#### Patient anlegen:

Kopieren Sie hierzu die Beispieldatei "sample\_add\_a02.adt" (ADT-Nachricht: A02) in das Verzeichnis ""ADT Incoming folder", der HL7 Connector sollte dann in DIABASS<sup>®</sup> automatisch einen neuen Patienten (John Doe, PID:99999) anlegen

#### Patient ändern:

Kopieren Sie hierzu die Beispieldatei "sample\_modify\_a08.adt" (ADT-Nachricht: A08) in das Verzeichnis ""*ADT Incoming folder*", der HL7 Connector sollte dann in DIABASS<sup>®</sup> den Patienten John Doe (PID:99999) ändern in John Doe has changed (PID:99999)

#### Patient löschen

Kopieren Sie die Beispieldatei "sample\_delete \_a29.adt" (ADT-Nachricht: A29) in das Verzeichnis ""*ADT Incoming folder*", der HL7 Connector sollte dann in DIABASS<sup>®</sup> den Patienten John Doe (PID:99999) löschen

#### 5. Installation als Service

Der HL7Connector<sup>PLUS</sup> erlaubt den Betrieb als Windows-Service. Zur einfachen Installation werden vorbereitete Batch-Dateien mitgeliefert.

<u>HL7 Connector als Service installieren (mit GUI/Trayicon):</u> Starten Sie die Datei "testservice\_install.bat" <u>HL7 Connector als Service installieren (ohne GUI/Trayicon):</u> Starten Sie die Datei "testservice\_install\_notray.bat "

<u>HL7 Connector Service starten (mit GUI/Trayicon):</u> Starten Sie die Datei "testservice\_start.bat" <u>HL7 Connector Service starten (ohne GUI Trayicon):</u> Starten Sie die Datei "testservice\_start\_notray.bat"

HL7 Connector Service stoppen Starten Sie die Datei "testservice\_stop.bat"

HL7 Connector Service entfernen Starten Sie die Datei "testservice\_uninstall.bat"

## Anhang I

#### Behandlung der HL7-Nachrichten

HL7-Nachrichten werden wie folgt interpretiert

| Event        | Action in DIABASS®                                                                                    |
|--------------|----------------------------------------------------------------------------------------------------|
| A29          | Patient wird gelöscht (falls vorhanden)                                                               |
| A11          | Fallnummer wird gelöscht                                                                              |
| A31, A08     | Falls PID bereits vorhanden:                                                                          |
|              | Aktualisierung der Stammdaten                                                                         |
| Alle übrigen | Fall PID noch nicht vorhanden:                                                                        |
|              | Patient wird in DIABASS <sup>®</sup> neu angelegt                                                     |
|              | Falls PID bereits vorhanden:                                                                          |
|              | Aktualisierung der Stammdaten                                                                         |
|              | Wenn die Nachricht eine Fallnummer enthält<br>(PV 1.19), dann wird diese dem Patienten<br>zugewiesen. |

### Anhang II

#### **Beispielnachricht (ADT)**